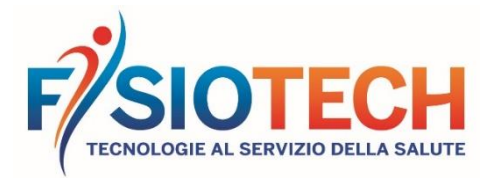

Rev.06 08/2022

# DICHIARAZIONE DI CONFORMITÀ – PHYSIO ROLL

DECLARATION OF CONFORMITY – PHYSIO ROLL DÉCLARATION DE CONFORMITÉ – PHYSIO ROLL

| DENOMINAZIONE                                                                                              |                                                            |
|----------------------------------------------------------------------------------------------------|------------------------------------------------------------|
| Name                                                                                                    | PHYSIO ROLL                                                |
| Nom                                                                                                    |                                                            |
| CODICE                                                                                                    |                                                            |
| Code                                                                                                    | 1411071 – 1411072 – 1411073 – 1411074 – 1411075            |
| Code                                                                                                    |                                                            |
| UDI-DI base                                                                                                |                                                            |
| Basic UDI-DI                                                                                               | 8001698F2D01M1I1P0143                                      |
| UDI-DI de base                                                                                             |                                                            |
| DESTINAZIONE D'USO                                                                                         | ATTIVITÀ MOTORIA E PSICOMOTORIA ED ATTIVITÀ                |
|                                                                                                    | FISIOIERAPICA                                              |
| Intended use                                                                                               | Motor activity, psychomotricity and physiotherapy          |
| Utilisation prevue                                                                                         | Entrainement, activites psychomotrices et kinesitherapie   |
| CLASSIFICAZIONE CND                                                                                        |                                                            |
| CND class                                                                                                  | V0899                                                      |
| Classe CND                                                                                                 |                                                            |
| CLASSE DI RISCHIO SECONDO REG UE                                                                           |                                                            |
| 2017/745                                                                                                   |                                                            |
| Risk class according to Reg. EU 2017/745                                                                   | I                                                          |
| Classe de risque selon Règl. LE 2017/745                                                                   |                                                            |
|                                                                                                    |                                                            |
| FABBRICANTE                                                                                                |                                                            |
| Manufacturer                                                                                               | LEDRAPLASTIC SPA                                           |
| Fabricant                                                                                                  |                                                            |
| DISTRIBUTORE                                                                                               | FISIOTECH SRL                                              |
| Distributor                                                                                                | Via Toniolo, 44/E-F-G                                      |
| Distributeur                                                                                               | 31028 VAZZOLA (TV) – Italy                                 |
| Il fabbricante dei dispositivi medici sopra riv                                                            | portati dichiara sotto la sua esclusiva responsabilità che |
| tali dispositivi cono confermi ci regulati del Pogolomento III 2017/245 relativo si Dispositivi Mediai     |                                                            |
| tali dispositivi sono conformi a requisiti dei Regolamento de 2017/145 relativo ai Dispositivi Medici.     |                                                            |
| Dichiara inoltre che tutti i dispositivi medici inclusi nella presente dichiarazione di conformita sono    |                                                            |
| conformi al Regolamento Europeo 1907/2006 concernente la registrazione, la valutazione,                    |                                                            |
| l'autorizzazione e la restrizione delle sostanze chimiche (REACH) e relative modifiche.                    |                                                            |
| The manufacturer of the above-mentioned medical devices, declares under its sole responsibility that these |                                                            |
| medical devices comply with the requirements of FLI Regulation 2017/745 on Medical Devices. They declare   |                                                            |
| also that all medical devices included in the present dealers in a softwart a series with the Furgers      |                                                            |

medical devices comply with the requirements of EU Regulation 2017/745 on Medical Devices. They declare also that all medical devices included in the present declaration of conformity comply with the European Regulation 1907/2006 concerning the Registration, Evaluation, Authorisation and Restriction of Chemicals (REACH) and related amendments.

Le fabricant des dispositifs médicaux ci-dessus déclare sous sa seule responsabilité que ces dispositifs sont conformes aux exigences du Règlement UE 2017/745 relatif aux Dispositifs Médicaux. Il déclare aussi que tous les dispositifs médicaux inclus dans cette Déclaration de Conformité sont conformes au Règlement Européen 1907/2006 sur l'enregistrement, évaluation et autorisation des produits chimiques (REACH) et relatives modifications.

Vazzola,

FISIOTECH S.R.L. Giacomo Carnelos (Legale rappressentante)

Pag. 1/2

# **FISIOTECH SRL**

Sede Operativa e Amministrativa / Operating headquarters: Via Toniolo, 44/E-F - 31028 Vazzola (TV) - ITALY Sede legale / Registered office: Via Valdoni, 19 - 31013 Cimavilla di Codognè (TV) - ITALY Tel. +39 0438470342 - Fax +39 0438478762 - mail : info@fisiotech.com - pec : fisiotech@mailsec.it P.I. e C.F. / VAT Number 03765100262 - Rea TV 296956

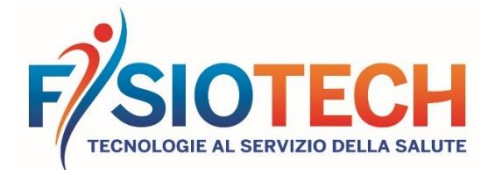

Rev.06 08/2022

#### COME SCARICARE MANUALI E DICHIARAZIONI DI CONFORMITÀ

(Esempio lettino GIOVE)

- 1. Dalla home page di <u>www.fisiotech.com</u> cliccare su LETTINI
- 2. Cliccare su SERIE TOP
- 3. Cliccare su LETTINO GIOVE
- 4. Scorrere fino alla fine dalla pagina prodotto "ALLEGATI PDF"
- 5. Per scaricare la scheda tecnica cliccare sul pulsante "SCARICA PDF".
- 6. Per scaricare il manuale e/o la dichiarazione di conformità cliccare sul pulsante "SCARICA PDF". Comparirà una maschera di LOGIN. Compilare i dati richiesti:
  - ACCOUNT: (indirizzo mail)
    - PASSWORD: (creare una password)

cliccare "REGISTRATI", completare la registrazione con i dati richiesti e cliccare "CONFERMA". Dopo pochi minuti riceverete da **info@fisiotech.com** una mail (controllare anche la posta indesiderata/spam) con la richiesta di confermare la registrazione, sarà sufficiente cliccare sul link per confermare.

Ritornare al punto 6 (maschera di LOGIN) inserire account e password utilizzati per la registrazione e cliccare "PROSEGUI". Comparirà un pop up cliccare "CONTINUA".

- 7. Ora è possibile scaricare il manuale e/o la dichiarazione di conformità del prodotto.
- 8. Utilizzando i dati inseriti per il "LOGIN" si potrà, in qualsiasi momento, scaricare ogni manuale e/o dichiarazione di conformità di ogni prodotto presente nel sito web.

#### HOW TO DOWNLOAD MANUALS AND DECLARATIONS OF CONFORMITY

(GIOVE couch example)

- 1. From the home page of <u>www.fisiotech.com/en</u> click on COUCHES
- 2. Click on TOP SERIES
- 3. Click on GIOVE COUCH
- 4. Scroll to the bottom of the product page "PDF ATTACHMENTS"
- 5. To download the technical data sheet, click on the "DOWNLOAD PDF" button.
- 6. To download the manual and / or the declaration of conformity click on the "DOWNLOAD PDF" button. A LOGIN window will appear. Fill in the required data:
  - ACCOUNT: (email address)
  - PASSWORD: (create a password)

and click "REGISTER", complete the registration with the requested data and click "CONFIRM". After a few minutes, you will receive an email from **info@fisiotech.com** (check the junk mail/spam folder, too) with a request to confirm the registration. Simply click on the link to confirm.

Then return to point 6 (LOGIN mask) enter account and password used for registration and click "CONTINUE". A pop up window will appear – click "CONTINUE".

- 7. Now you can download the manual and / or the declaration of conformity of the product.
- 8. Using the "LOGIN" information you can, at any time, download any manual and / or declaration of conformity for each product on the website.

## COMMENT TÉLÉCHARGER LES MANUELS ET LES DÉCLARATIONS DE CONFORMITÉ

(Exemple table GIOVE)

- 1. De la page d'accueil de <u>www.fisiotech.com/fr</u> cliquez sur TABLES
- 2. Cliquez sur SÉRIE TOP
- 3. Cliquez sur TABLE GIOVE
- 4. Faites défiler jusqu'à la fin de la page du produit « PIÈCES JOINTES »
- 5. Pour télécharger la fiche technique, cliquez sur le bouton « TÉLÉCHARGER LE PDF ».
- 6. Pour télécharger le manuel et/ou la déclaration de conformité cliquez sur le bouton « TÉLÉCHARGER LE PDF ». Une fenêtre de connexion apparaîtra. Remplissez les données démandés :
  - COMPTE : (adresse e-mail)
  - MOT DE PASSE : (créer un mot de passe)

et cliquez sur « CRÉER SON COMPTE », complétez l'enregistrement avec les données requises et cliquez sur « CONFIRMER ». Après quelques minutes, vous recevrez un e-mail de **info@fisiotech.com** (vérifiez également les courriers indésirables / spam) avec la demande de confirmation de l'enregistrement, cliquez simplement sur le lien pour confirmer.

Revenez au point 6 (Fenêtre LOGIN), insérez le compte et mot de passe utilisés pour l'enregistrement et cliquez sur « CONTINUER » une fenêtre pop-up apparaîtra. Cliquez sur « CONTINUER ».

- Vous pouvez maintenant télécharger le manuel et/ou la déclaration de conformité du produit.
- 8. En utilisant les données saisies pour le « LOGIN », vous pourrez, à tout moment, télécharger tout manuel et / ou déclaration de conformité pour chaque produit sur le site Web.

**FISIOTECH SRL** 

Pag. 2/2

### **FISIOTECH SRL**

Sede Operativa e Amministrativa / Operating headquarters: Via Toniolo, 44/E-F - 31028 Vazzola (TV) - ITALY Sede legale / Registered office: Via Valdoni, 19 - 31013 Cimavilla di Codognè (TV) - ITALY Tel. +39 0438470342 - Fax +39 0438478762 - mail : info@fisiotech.com - pec : fisiotech@mailsec.it P.I. e C.F. / VAT Number 03765100262 - Rea TV 296956